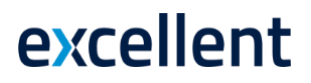

## **TELEMA OSTUPROTSESS**

Standard Books 8.5 versiooni põhjal

## Sisukord

| 1. | Üldine loogika                         | .2  |  |  |  |
|----|----------------------------------------|-----|--|--|--|
| 2. | Eeldused kasutamiseks                  | .2  |  |  |  |
| 3. | Seadistamine                           | .2  |  |  |  |
| 3  | 3.5. Telema API ühenduse aktiveerimine | . 3 |  |  |  |
| 4. | Artiklid                               | .4  |  |  |  |
| 5. | Kontaktid4                             |     |  |  |  |
| 6. | Kasutamine                             |     |  |  |  |

## 1. Üldine loogika

Standard Books programmist on võimalik Telemasse saata Ostutellimus ja vastu võtta EDI ostuarve tarnijatelt.

Telema erineb teistest e-arvete operaatoritest, mistõttu soovitame nende esindajaga eelnevalt kokku leppida, milline teenus on vajalik.

Käesolev juhend kirjeldab ainult tarnijale ostutellimuste saatmist ja tarnijatelt EDI arvete vastuvõtmist.

### 2. Eeldused kasutamiseks

- Standard Books 8.5 või uuem versioon;
- Telemaga AS-ga sõlmitud teenuse leping;
- Ligipääs Telema internetiportaalile.

### 3. Seadistamine

3.1. Sõlmi Telemaga EDIBuyer teenuseleping.

- 3.2. Moodul Üldine > Seadistused > **"EDI API seadistused"**, vahelehel "Telema EDI" Siin on automaatse andmevahetuse jaoks vajalikud seadistused failide salvestamiseks ja arhiveerimiseks.
- 3.3. Failide importimise/arhiveerimise/eksportimise teekond. Nende kaustade kaudu hakkab toimuma dokumentide XML failide import ja eksport automaatselt. Need kataloogide asukohad ja nimed saad küsida Excellenti konsultandi käest. Selleks kirjuta <u>info@excellent.ee</u>
- 3.4. Täida *Telema API* osas lahtrid *"Client ID"* ja *"Client secret"*. Need andmed saad küsida Telema esindaja käest. **Salvesta** seadistus.

| 🥑 🥣 👘 Telema: EDI API seadistused: Mu                                                                                                    | Salvesta               |
|----------------------------------------------------------------------------------------------------|------------------------|
|                                                                                                    | Salvesta               |
| Telema EDI Unifiedpost EDI Docur                                                                                                    | ra EDI                 |
| Automaatne import aktiveeritud                                                                                                    |                        |
| 🗹 Saada kinnitatud dokumendid Telemasse automaatselt                                                                                                    |                        |
| Ostuarve koostamisel koosta Ostutellimusest Laosissetul                                                                                                   | ek                     |
| Failide impordi teekond xmlimport/                                                                                                    |                        |
| Failide arhiveerimise teekond xmlarchive/                                                                                                    |                        |
| Failide ekspordi teekond xmlexport/                                                                                                    |                        |
| Järgmine koondlähetuse number                                                                                                    |                        |
| Tellimuse lao kood PL                                                                                                    |                        |
| Ladu partneri juures VIA3L                                                                                                    |                        |
| Partneri kood 101                                                                                                    |                        |
| Tellimuse impordil võta klient tarnekohalt                                                                                                    |                        |
| 🗸 Lisa arvele pdf manus                                                                                                    |                        |
| Tagastustellimus enne kreeditarvet                                                                                                    |                        |
| Nõua ladu ostutellimusel                                                                                                    |                        |
| 🗹 Ära kasuta XML faili aadresse                                                                                                    |                        |
| 🗹 Ära kasuta XML faili nimesid                                                                                                    |                        |
| Kasuta dokumentidel Lähetusaadressi Nime asemel Kom                                                                                                    | mentaari               |
| Telema EDI ostuarve XML fail tarnija e-arve manusesse                                                                                                    |                        |
| Hinnad tellimustel                                                                                                    |                        |
| <ul> <li>Ära arvesta hindu ega allahindlusi kliendi tellimuselt</li> </ul>                                                                                |                        |
| 🔿 Võta alati hinnad ja allahindlus kliendi tellimuselt                                                                                                    |                        |
| 🔿 Kui Telemast saabunud tellimusel puuduvad hinnad                                                                                                    |                        |
| siis võta hinnad programmist<br>Kui kliendi tellimusel on teised hinnad või allahindlusprots<br>siis läheb tellimus registrisse "Vigased e-müügitellimuse | sent<br>d"             |
| Artikli tuvastamise väljade järjekord                                                                                                    |                        |
| <ul> <li>Artiklikood, EAN kood, Vöötkood</li> </ul>                                                                                                    |                        |
| <ul> <li>EAN kood, Vöötkood, Artiklikood</li> </ul>                                                                                                    |                        |
| <ul> <li>Vöötkood, EAN kood, Artiklikood</li> </ul>                                                                                                    |                        |
| Telema API                                                                                                    |                        |
| Client ID rest-xxxxxx_xxxxxxxxx-1                                                                                                    |                        |
| Client secret XXXXXXXA54193CDXXXXXA6A123456789EA9CDXX                                                                                                    | XXXXXX8D11002EFAF9B4FB |
| Viimase impordi kuupäev 02.10.2023 kell 12:53:43                                                                                                    |                        |

#### 3.5. Telema API ühenduse aktiveerimine

Liidestuse aktiveerimiseks ava moodul Üldine > Seadistused > E-teenuste seadistused > vali vaheleht "Muud teenused". Vajuta "*Telema EDI*" real nuppu "**Aktiveeri"**.

Avaneb vaheaken, kus saad valida kasutatavad Telema teenused. Ostuprotsessi jaoks märgi valik: *"Telema EDIBuyer".* 

| Valige vajalikud teenused  Teenused Telema EDISupplier & Telema eInvoicing Telema EDIBuyer Telema eFlow Telema eInvoice Receiving  Telema API  Client ID rest-xxxxx_xxxxxxx_xxxxx-1 Client secret XXXXXXA54193CDXXXXXX6A123456789EA9CDX | 😑 🕘 Те           | lema: Telema teenuste aktiveeri | mine           |
|----------------------------------------------------------------------------------------------------|------------------|---------------------------------|----------------|
| Teenused Teenused Telema EDISupplier & Telema eInvoicing Telema EDIBuyer Telema eFlow Telema API Client ID rest-xxxxx_xxxxxxx_xxxxxx-1 Client secret xxxxxxx454193CDXXXXXX6A123456789EA9CDX                                             | Valige vajalikud | teenused                        |                |
| Telema EDISupplier & Telema eInvoicing  Telema EDIBuyer  Telema eFlow  Telema API  Client ID rest-xxxxx_xxxxxxxxxxxxxxxxxx1  Client secret XXXXXXXA54193CDXXXXXX6A123456789EA9CDX                                                       | Teenused         |                                 |                |
|                                                                                                    | 🗌 Telema EDISt   | upplier & Telema elnvoicing     |                |
| Telema eFlow  Telema eInvoice Receiving  Telema API  Client ID rest-xxxxx_xxxxxxx_xxxxx-1  Client secret xxxxxxxx454193CDXXXXXX6A123456789EA9CDX  Jäte                                                                                  | 🗹 Telema EDIB    | Jyer                            |                |
| Telema elnvoice Receiving Telema API Client ID rest-xxxxxx_xxxxxxxxxxx1 Client secret xxxxxxxx454193CDXXXXXX6A123456789EA9CDX                                                                                                    | Telema eFlow     | 1                               |                |
| Telema API Client ID rest-xxxxxx_xxxxxxxxxxxx1 Client secret XXXXXXXA54193CDXXXXXX6A123456789EA9CDX                                                                                                    | Telema elnvo     | ice Receiving                   |                |
| Telema API Client ID rest-xxxxxx_xxxxxxxxxxxxxxxx1 Client secret xxxxxxxxxx54193CDXXXXXX6A123456789EA9CDX                                                                                                    |                  |                                 |                |
| Client ID rest-xxxxx_xxxxxx_xxxxxx-1<br>Client secret XXXXXXA54193CDXXXXXA6A123456789EA9CDX                                                                                                    | Telema API       |                                 |                |
| Client ID rest-xxxxx_xxxxxxxxxxxxxxxxxx                                                                                                    | Oliont ID        |                                 |                |
| Client secret XXXXXXXA54193CDXXXXXX6A123456789EA9CDX                                                                                                    | Client ID        | rest-xxxxx_xxxxx_xxxxx-1        |                |
| läte Muude                                                                                                    | Client secret    | XXXXXXXXA54193CDXXXXXX6A123     | 456789EA9CDXXX |
| läta Muuda                                                                                                    |                  |                                 |                |
| Jaca Muuda                                                                                                    | Jäta             |                                 | Muuda          |

#### Vajuta "**Muuda**".

Kui avad E-teenuste seadistused uuesti, siis pead nägema linnukesega, et Telema EDI teenus on aktiveeritud .

|                                                                                                   |                              |                           | Salvest           |
|---------------------------------------------------------------------------------------------------|------------------------------|---------------------------|-------------------|
| E-arve s                                                                                          | seadistused E-arve erinõuded | E-arve teenused Kuluaruar | nne Muud teenused |
|                                                                                                   | Pensioni liitumispäring      | Aktiveeri                 |                   |
|                                                                                                   | ✓ Äriregistri päring         | Deaktiveeri               |                   |
|                                                                                                   | 🗹 Valuutakursside päring     | Deaktiveeri               |                   |
|                                                                                                   | Smaily                       | Aktiveeri                 |                   |
|                                                                                                   | Costpocket                   | Aktiveeri                 |                   |
|                                                                                                   | 🗹 Telema EDI                 | Muuda/Deaktivee           | ri                |
|                                                                                                   | UnifiedPost EDI              | Aktiveeri                 |                   |
| <ul> <li>Docura EDI</li> <li>Pangaliidestus</li> <li>Scoro</li> <li>Logistika teenused</li> </ul> |                              | Aktiveeri                 |                   |
|                                                                                                   |                              | Aktiveeri                 |                   |
|                                                                                                   |                              | Aktiveeri                 | Aktiveeri         |
|                                                                                                   |                              | Vaata/Muuda               |                   |
|                                                                                                   | EveryPay                     | Aktiveeri                 |                   |
|                                                                                                   | SMS'i saatmine               | Aktiveeri                 |                   |
|                                                                                                   | 🗌 flex.bi                    | Aktiveeri                 |                   |

NB! Kui antud toiming mingil põhjusel ei õnnestu, siis pöördu Excellenti konsultantide poole info@excellent.ee

## 4. Artiklid

Tarnijaga peab olema vahetatud toodete/kaupade info (toote kood, toote nimetus, ühik jm). Kokkulepitud info alusel tuleb sisestada tooted Standard Books programmi registrisse **Ostuartiklid** (moodul Logistika).

Ostuartiklid on nö. tarnija tooted, mille saad siduda oma (müügi)artiklitega.

## 5. Kontaktid

Telema esindajaga saab vajadusel kokku leppida tarnijate andmete esmane seadistamine Telema süsteemis. Telemale tuleb edastada Standard Booksis kasutuselolevate tarnijate(kontaktide) koodid, kellelt Telema kaudu kaupu tellid.

Samuti tuleb vajadusel saata Ladude andmed: kood, aadress, nimetus. Need leiad moodulis Logistika – Seadistused – Laod.

Programmis tuleb tarnija kontakti kaardile märkida "E-andmevahetus" vahelehele "Kanali eelistus = Telema".

## 6. Kasutamine

6.1. Standard Booksis sisestab kasutaja **Ostutellimuse** dokumendi: moodul Logistika > Registrid > Ostutellimused > Koosta menüü > Uus ostutellimus.

Ostutellimuse kinnitamisel saadab programm selle ostutellimuse automaatselt Telemasse kui EDI API seadistuses oli märgitud "Saada kinnitatud dokumendid Telemasse automaatselt".

Ostutellimuse hetkeseisu saad vaadata operatsioonide ("ratta") menüüst "EDI Ostutellimuse hetkeseis". Aruanne näitab ostutellimuse seisu, näiteks: *Eksportimata, Saatmisel, Saadetud* vm.

6.2. Telemast saabub tagasi Tarnija e-arve. Kui tarnija tagastab eelnevalt saadetud ostutellimuse põhjal ostuarve läbi Telema, siis ilmub see moodulisse Ostuarved > Registrid > **Tarnija e-arved**. Dokumendil on täidetud lahter Ostutellimuse nr.

6.3. Tarnija e-arvest koosta Ostuarve dokument. Ava saabunud tarnija e-arve kaart ekraanile.
Kontrolli, kas saabunud andmed on õiged.
Nüüd saad tarnija e-arve dokumendist koostada ostuarve dokumendi (Koosta menüü > Ostuarve).

6.4. Koosta ostutellimusest **Laosissetuleku** dokument. Moodul Logistika > Registrid > Ostutellimused > ava ostutellimus ekraanile. Vali Koosta menüüst *"Laosissetulek"*. Laosissetulekud ilmuvad moodulisse Logistika > Registrid > Laosissetulekud.

Kui ostutellimusest on Laosissetulek koostatud, siis ostutellimuste sirvimise aknas ilmub "LS" veeru alla "V" märk.

Kui Tarnija e-arve dokument on eelnevalt koostatud või ostuarve on olemas, aga kinnitamata, siis ilmub ostutellimuste sirvimise aknas "Arve" veeru alla "V" märk.